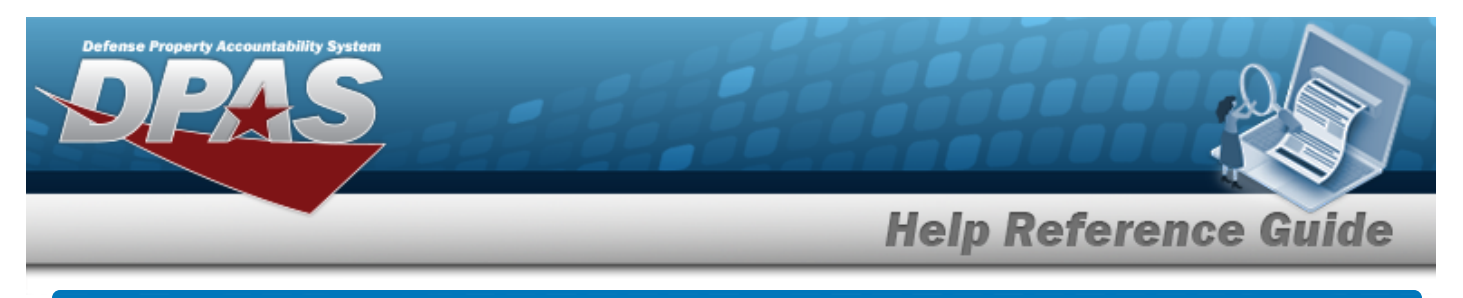

# Search For a MANUFACTURER PART NBR

### Overview

The Catalog - MANUFACTURER PART NBR Search process provides the ability to add, update, or delete a manufacturer of a Stock Number and initiates the creation of a Stock Number. Information for adding a Stock Number is mandatory before an asset can be added. In the DPAS Catalog, the Manufacturer data provides a central reference to the Commercial and Government Entity (CAGE), Manufacturer Name, Manufacturer Model Number, and Manufacturer Part Number. This information is added to each Stock Number in the DPAS Catalog. For this process, the Stock Number must exist on the local DPAS Catalog. Adding a Stock Number to the DPAS Catalog must use the Manufacturer Add process to assign manufacturer information to that specific Stock Number. Multiple manufacturers can be assigned to a Stock Number. Doing this allows the use of fewer Stock Numbers and provides the visibility of the Manufacturer, Make and Model of every asset.

For example, an Agency that uses 3/8" drills would assign multiple manufacturers to the 3/8" drill Stock Number.

# Navigation

Catalog > Manufacturer > MANUFACTURER PART NBR Search page

# Procedures

#### Search For a MANUFACTURER PART NBR

One or more of the Search Criteria fields can be entered to isolate the results. By default, all

results are displayed. Selecting at any point of this procedure returns all fields to the default "All" setting.

1. In the Search grid, narrow the results by entering one or more of the following optional fields.

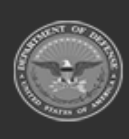

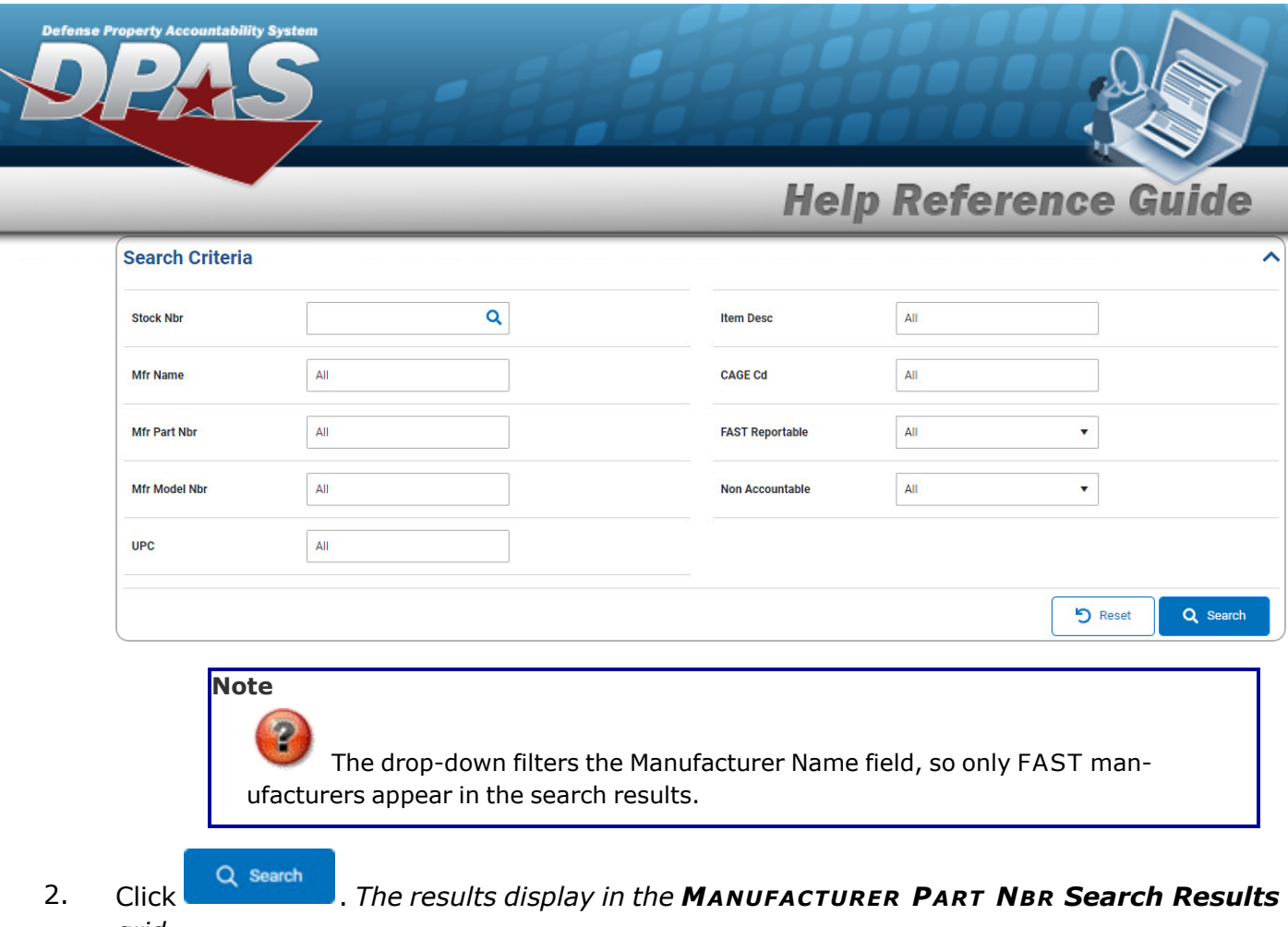

grid.

| -         |               |                     |           |            |                 |                |                     |
|-----------|---------------|---------------------|-----------|------------|-----------------|----------------|---------------------|
| Search Re | sults         |                     |           |            |                 |                | ^                   |
| 🖌 Options | • + Add /     |                     |           |            |                 |                |                     |
| -         | Stock Nbr i   | Item Desc           | : CAGE Cd | E Mfr Name | : Mfr Model Nbr | i Mfr Part Nbr | i UPC i             |
|           | 0005000739411 | TEST RIFLE          | -         | REMINGTON  | RIFLE 30_06     | 30_06          | **                  |
| <         |               |                     |           |            |                 |                | 3                   |
|           | 1 2 > >       | 10 🔻 items per page |           |            |                 |                | 11 - 11 of 11 items |

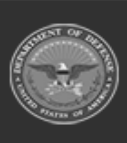

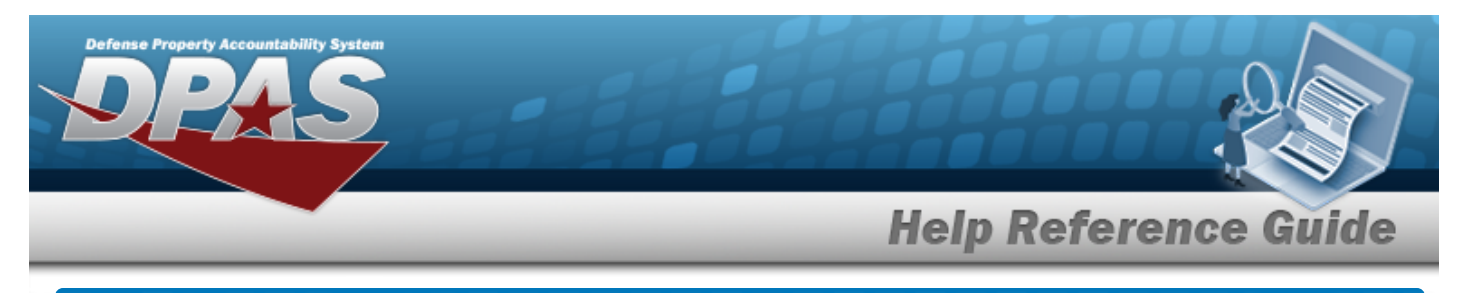

# Add a MANUFACTURER PART NBR

# Navigation

Catalog > Manufacturer > Search Criteria > VARIOUS PROCEDURAL STEPS > + Add MANUFACTURER PART NBR Add slide-out window

#### Procedures

Add a MANUFACTURER PART NBR

Selecting at any point of this procedure removes all revisions and closes the page. **Bold** numbered steps are required.

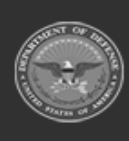

| Select + Ad     | d The Add MANUEACTURER P | ART NRD slide-out appears |
|-----------------|--------------------------|---------------------------|
| Manufa          | cturer Information       |                           |
| * Stock Nbr     | Q                        | Item Desc                 |
| * Mfr Name      |                          | Mfr Model<br>Nbr          |
| Mfr Part<br>Nbr | ٩                        | CAGE Cd                   |
| UPC             |                          | FAST Rep                  |
| Status          | ACTIVE                   | Non Acc                   |
| Remark          | s                        |                           |
| Remarks         |                          | History                   |

- **A.** Enter the STOCK NBR, or use <sup>Q</sup> to browse for the entry. *This is a 15 alphanumeric character field.*
- **B.** Enter the MFR NAME in the field provided. *This is a 36 alphanumeric character field.*

DPAS Helpdesk 1-844-843-3727

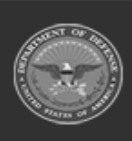

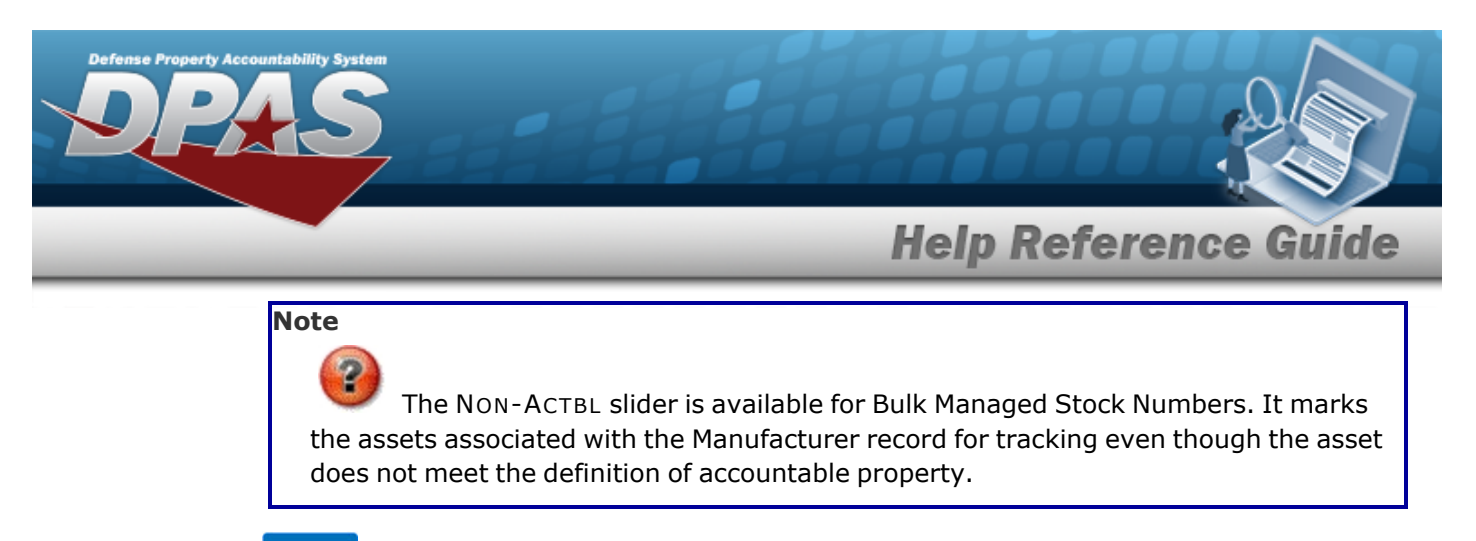

2. Select . The new MANUFACTURER PART NBR appears at the top of the Search Results Grid on the **Search for a Manufacturer Part Nbr - Results** page.

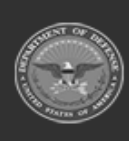

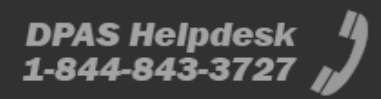

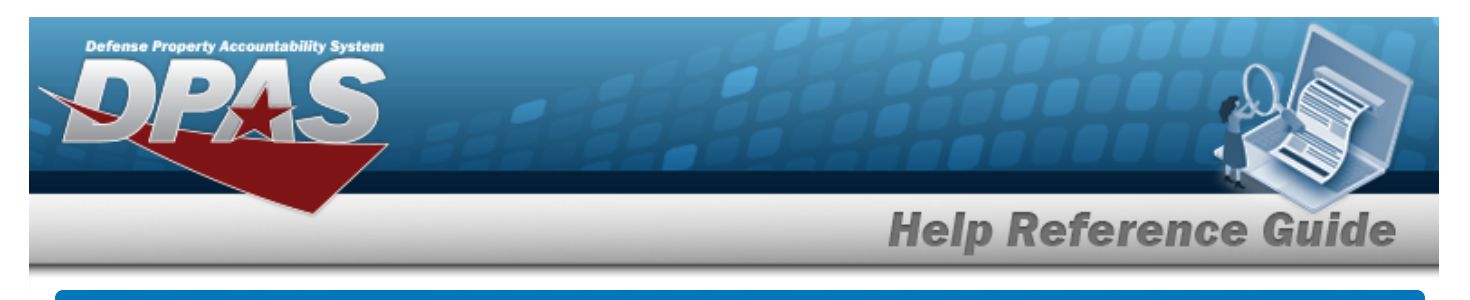

# Update a MANUFACTURER PART NBR

# Navigation

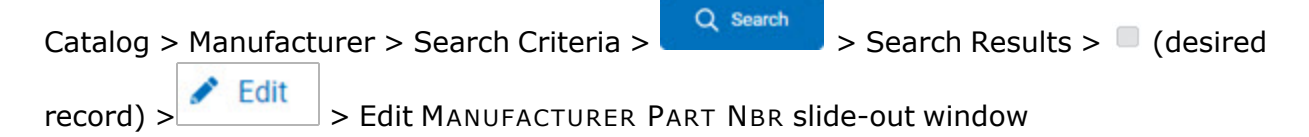

### Procedures

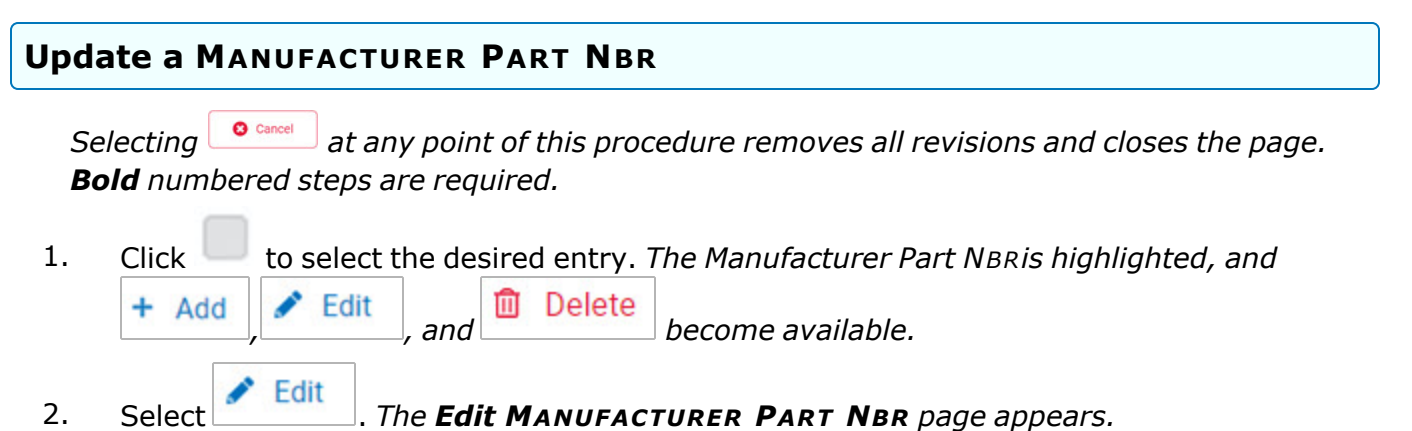

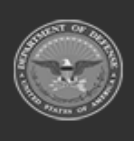

**Help Reference Guide** 

| Stock Nbr       | 321321321 |   | Item Desc          | SECOND TEST     |
|-----------------|-----------|---|--------------------|-----------------|
| Mfr Name        | TEST      |   | Mfr Model<br>Nbr   | 123459872       |
| Mfr Part<br>Nbr |           | ٩ | CAGE Cd            |                 |
| UPC             |           |   |                    | FAST Reportable |
| Status          | ACTIVE    | • |                    | Non Accountable |
| Remarks         | 5         |   |                    |                 |
| Remarks         |           |   | History<br>Remarks |                 |

- A. Verify the STOCK NBR.
- **B.** Update the MFR NAME, entering the revised name in the field provided. *This is a 36 alphanumeric character field.*

| ote                                                                                                    |
|----------------------------------------------------------------------------------------------------|
| The NON-ACTBL slider is available for Bulk Managed Stock Numbers. It marks the assets associated with the Manufacturer record for tracking even though the asset does not meet the definition of accountable property. |

3. Select . The revised MANUFACTURER PART NBR appears at the top of the Search Results Grid on the **Search for a Manufacturer Part Nbr - Results** page.

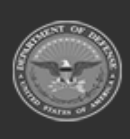

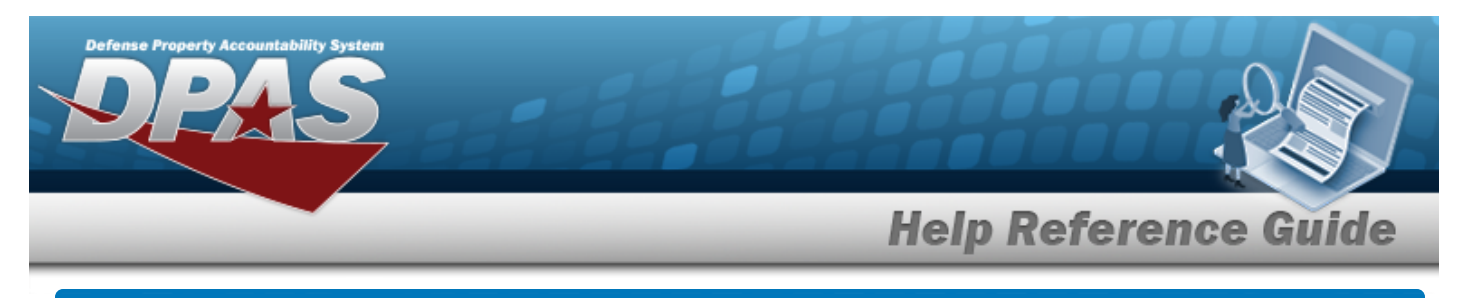

# **Delete a MANUFACTURER PART NBR**

### **Overview**

The MANUFACTURER PART NBR Delete process allows removal of a manufacturer's information for a Stock Number within the DPAS Catalog. MANUFACTURER PART NBR Records that have assets on hand cannot be deleted.

# Navigation

| Catalog > Manufacturer > Search Criteria > | Q Search   | > Search Results > | (desired |
|--------------------------------------------|------------|--------------------|----------|
| record) > Delete > MANUFACTURER PA         | rt Nbr Del | ete pop-up window  |          |

### Procedures

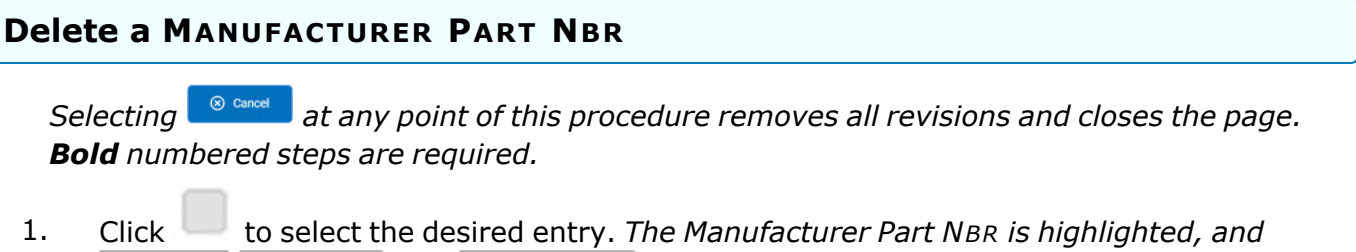

Click to select the desired entry. The Manufacturer Part NBR is highlighted, and
Add Edit, and Delete become available.
Select Delete. The Delete MANUFACTURER PART NBR page appears.

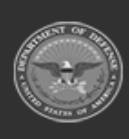

8

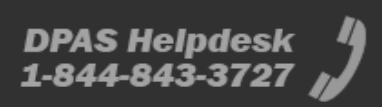

|                            |                                             | Help          | Reference G              |
|----------------------------|---------------------------------------------|---------------|--------------------------|
| U Warning:<br>Are you sure | you want to delete this Manufacturer Part N | Nbr?          |                          |
| Manufactur                 | er Information                              |               |                          |
| Stock Nbr                  | 000000TRISH                                 | Item Desc     | ANOTHER BIG LOCKER TRISH |
| Mfr Name                   | ALL ABOUT JAKE                              | Mfr Model Nbr | 11231                    |
| Mfr Part Nbr               | 34251235                                    | CAGE Cd       |                          |
| Remarks                    |                                             |               |                          |
| History Remarks            |                                             |               |                          |

3. Select . The MANUFACTURER PART NBR is removed from the Search Results Grid on the Search for a Manufacturer Part Nbr - Results page.

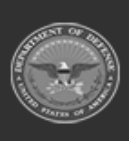

DPAS Helpdesk 1-844-843-3727